## **Processing Square Payments through DrChrono EHR**

07/24/2024 7:40 pm EDT

Patient credit card payments can be processed through DrChrono's Square integration on the web platform. You can easily enter card information to take payments and save a card on file for later use.

## **Entering Payment Information**

1. Open an appointment and go to the **Billing** tab and click the (

+

) icon.

| Schedule Appointment          |                 |                      |                 |                |                    |                              |                  |               |         |
|-------------------------------|-----------------|----------------------|-----------------|----------------|--------------------|------------------------------|------------------|---------------|---------|
| Appointment Billing           | Eligibility     | Vitals               | Growthcharts    | Flags          | Log Comm.          | Revisions                    | Custom Data      | MU Helper     |         |
|                               |                 |                      |                 |                | Patient SuperBill  | <ul> <li>Clinical</li> </ul> | Note Billing Det | tails Other F | Forms ▼ |
| Billing Status                |                 |                      | ~               | HCFA Box 1     | 0 - Is patient's c | ondition relation            | ted to:          |               |         |
| ICD Version                   | ICD-10          |                      | ~               |                | Employment         | No                           | ~                |               |         |
| Patient Payment               | \$ 0            | Copay: \$20          | +               |                | Auto Accident      | No                           | ~                |               |         |
| Pre Authorization Approval    |                 |                      |                 |                | Other Accident     | No                           | ~                |               |         |
| Referral #                    |                 |                      |                 |                |                    |                              |                  |               |         |
| Payment Profile               | Cash            |                      | ~               | (              | Onset Date Type    | Onset of Cu                  | rrent Symptoms   | o 🗸           |         |
| Billing Profile               | ~               | +                    |                 |                | Onset Date         |                              |                  |               |         |
| Billing Pick List             | Choose Code     | es from Pick List    |                 |                | Other Date Type    | - Other Date                 | Туре -           | ~             |         |
| Diagnosis Pick List           | Choose Code     | es from Pt Problen   | ns              |                | Other Date         |                              |                  |               |         |
| Credit Card Payment           | Process Crec    | lit Card             |                 |                |                    |                              |                  |               |         |
|                               |                 |                      |                 |                |                    |                              |                  |               |         |
| Claim Billed: \$175.00 Adjust | ment: \$0.00    | Insurer Paid: \$0.   | 00 Patient Paid | 1: \$0.00      |                    |                              |                  |               |         |
| ICD-10 Codes                  | Fin             | nd Diagnosis cod     | es 🔸            | CPT            | Codes              |                              | Find CPT Pro     | cedure codes  | +       |
| # Code Description            |                 |                      |                 | Code           | Description        |                              | Pri              | ice (\$)      |         |
| 1 A06.5 Amebic lung abscess   | 5               |                      | ×               | <b>1</b> 99213 | OFFICE/OUTP        | ATIENT VISIT                 | EST 1            | 75.00         | ×       |
| 2 A15.0 Tuberculosis of lung  | - (             |                      | ×               |                | Modifie            | ers: 🛛 👻                     | •                | <b>~ ~</b>    |         |
| 4 M54.5 Low back pain         | ot upper respir | atory tract, part ur | specified X     |                | Quantity/Minut     | es: 1.00                     |                  |               |         |
| - mono con back pain          |                 |                      | ~               |                | Diagnosis Pointe   | ers: 1:0:0:0                 |                  |               |         |

2. The payment window will open. Please be sure you have an Amount. Then click Payment Method.

| New Ca | sh           |                       | ×            |
|--------|--------------|-----------------------|--------------|
|        | Payment Date | 08/21/2020            |              |
|        | Appointment  | 8/21/2020 07:40AM (\$ | 175.00) 🗸    |
|        | Line Item    | -Auto Allocate-       | ~            |
|        | Provider     | Brendan Wilberton     | ~            |
| Pay    | yment Method | Cash                  | ~            |
|        | Туре         | Credit                | ~            |
|        | Notes        |                       |              |
|        |              |                       |              |
|        | Amount       | \$ 20 <               |              |
| Code   | Applied      | Balance               | Payment Type |
| 99213  | \$ 20        | \$175.00              | P Credit V   |
|        |              |                       | Add Cancel   |

3. Select **Square** as the payment method.

| New C          | ash          |                                           |           | 3      |
|----------------|--------------|-------------------------------------------|-----------|--------|
|                | Payment Date | 08/21/2020                                |           |        |
|                | Appointment  | 8/21/2020 07:40AM (\$175.00)              | ~         |        |
|                | Line Item    | -Auto Allocate-                           | ~         |        |
|                | Provider     | Brendan Wilberton<br>- Select Type -      | *         |        |
| Payment Method |              | ✓ Cash<br>Check                           | -         |        |
|                | Туре         | Debit<br>Credit Card                      | -         |        |
|                | Notes        | American Express<br>Visa                  |           |        |
|                | Amount       | Mastercard<br>Discover<br>Square (Legacy) |           |        |
| Code           | Applied      | Square                                    | nent Type |        |
| 99213          | \$ 20        | Patient Payments<br>onpatient<br>Other    | dit 🗸     |        |
|                |              |                                           | Add       | Cancel |

4. Fill out the card information. If you would like to save the card, check the **Save Card Information** box. When you are ready to process the payment, click **Pay with Card**.

| New C | ash             |                       | 2          |
|-------|-----------------|-----------------------|------------|
| Code  | Applied         | Balance Pag           | yment Type |
| 99213 | \$              | \$174.00 P Cr         | redit 🗸    |
| 🖸 Squ | Jare            |                       |            |
|       | Location        | Brendan's DrChrono    | ~          |
|       | Card Number     | 0000 0000 0000 0000   |            |
|       | CVV             | 123                   |            |
|       | Expiration Date | 12/24                 |            |
|       | Postal Code     | 12345                 |            |
|       | $\rightarrow$   | Save card information |            |
| Cus   | stomer Notes () |                       |            |
|       |                 | Pay with card         | 2          |
|       |                 |                       | Cancel     |

5. The payment will process and a receipt will generate in the **Billing** tab.

|                     | Schedule Appointment |                 |                               |                             |      |             |       |  |
|---------------------|----------------------|-----------------|-------------------------------|-----------------------------|------|-------------|-------|--|
|                     | Appointment          | Billing         | E                             | igibility                   |      | Vitals      | Growt |  |
|                     |                      |                 |                               |                             |      |             |       |  |
|                     | <b>0</b> B           | illing Status   | Ва                            | lance D                     | )ue  |             | ~     |  |
|                     |                      | ICD Version     | IC                            | D-10                        |      |             | ~     |  |
| Patient Payment     |                      |                 | \$                            | 1.00                        |      | Copay: \$20 | +     |  |
|                     |                      | t               | Re                            | ceipt <del>•</del>          |      |             |       |  |
|                     | Pre Authorizati      | ion Approval    | \$                            | 61.00 [0                    | 8/20 | 0/2020]     |       |  |
|                     |                      | Referral #      |                               |                             |      |             |       |  |
|                     | Рау                  | ment Profile    | Ca                            | ash                         |      |             | ~     |  |
|                     | В                    | Billing Profile |                               |                             | •    | +           |       |  |
|                     | Billing Pick List    |                 |                               | Choose Codes from Pick List |      |             |       |  |
| Diagnosis Pick List |                      |                 | Choose Codes from Pt Problems |                             |      |             |       |  |

## Processing a Payment with a Saved Card

Following the same steps above, once you have saved a card for a patient, you will be able to process payments with the card on file.

## 1. Select Card on File.

| New C | ash             |                       |   |        |   |      | ×  |
|-------|-----------------|-----------------------|---|--------|---|------|----|
| 99213 | \$ 20           | \$174.00              | P | Credit | • |      |    |
| 🖸 Squ | lare            |                       |   |        |   |      |    |
|       | Location        | Brendan's DrChrono    |   | ~      |   |      |    |
|       | Card on File    | VICA                  |   |        |   |      |    |
|       | Card Number     | VISA                  | 2 |        |   |      |    |
|       | CVV             | CVV                   |   |        |   |      |    |
|       | Expiration Date | MM/YY                 |   |        |   |      |    |
|       | Postal Code     |                       |   |        |   |      |    |
|       |                 | Save card information |   |        |   |      |    |
| Cus   | stomer Notes () |                       |   |        |   |      |    |
|       |                 | Pay with card         |   | /i)    |   |      |    |
|       |                 |                       |   |        |   | Cano | el |

2. After selecting the card, click **Pay with Card**.

| New Ca | ash          |                    | ×            |
|--------|--------------|--------------------|--------------|
| Туре   |              | Credit             | ~            |
| Notes  |              |                    |              |
|        | Amount       | \$ 20              |              |
| Code   | Applied      | Balance            | Payment Type |
| 99213  | \$ 20        | \$174.00           | P Credit V   |
| 🖸 Squ  | are          |                    |              |
|        | Location     | Brendan's DrChrono | ~            |
|        | Card on File | VISA               |              |
| Cust   | omer Notes 🚯 |                    |              |
|        |              | Pay with card      | 13           |
|        |              |                    | Cancel       |